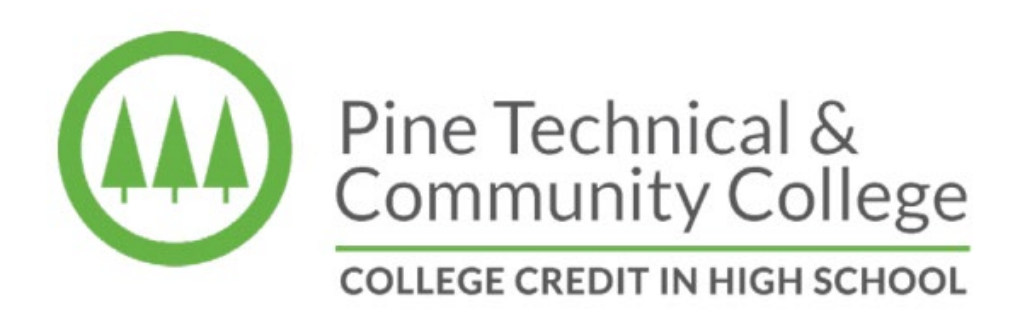

ONLINE APPLICATION PROCESS FOR COLLEGE CREDIT IN HIGH SCHOOL STUDENTS

All College Credit in High School students must apply online to Pine Technical & Community College prior to taking the Accuplacer test and registering for courses. <u>www.pine.edu/apply</u>.

Once you have applied to PTCC you do not need to do this again. A StarID is a unique ID and this same ID will be used for ALL Minnesota State Colleges and Universities.

### STEP 1: www.pine.edu

#### Click "Apply"

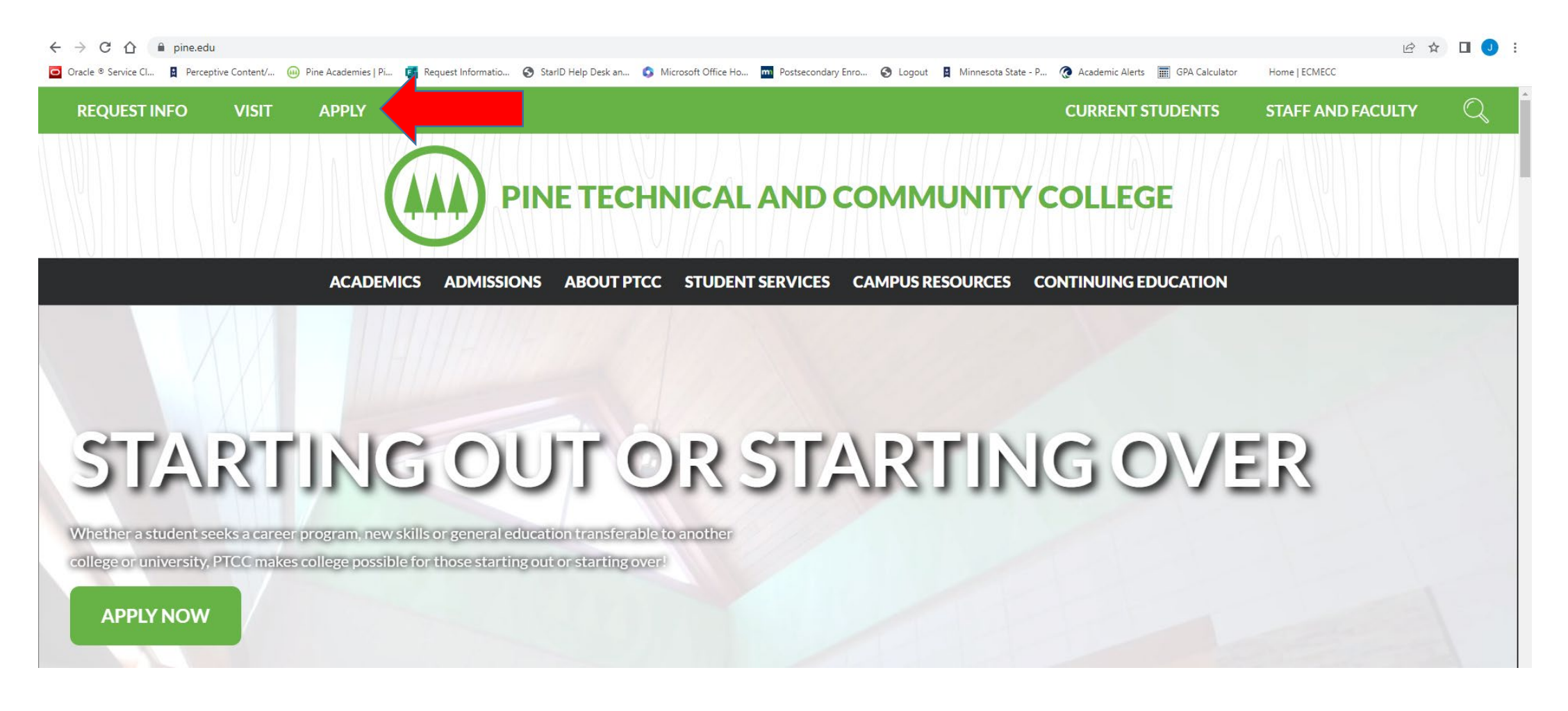

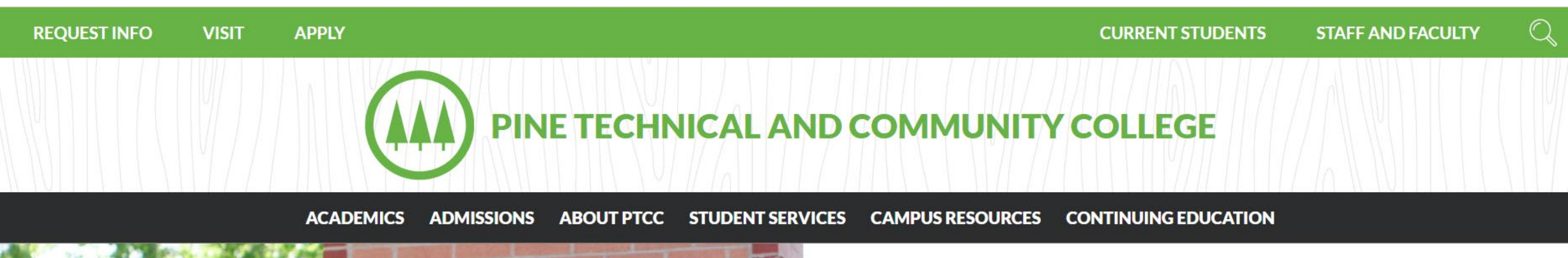

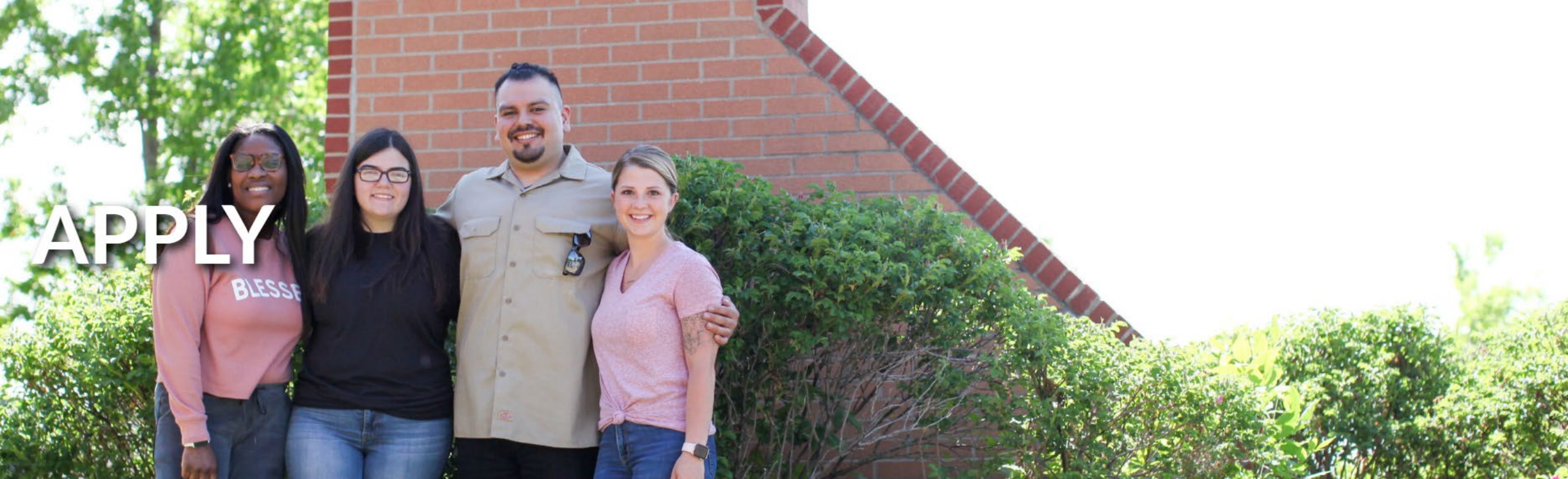

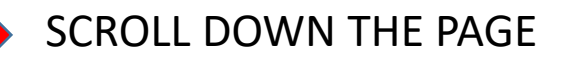

#### **Admission Process**

Once you have made the decision to join us, follow the next 6 steps for admission:

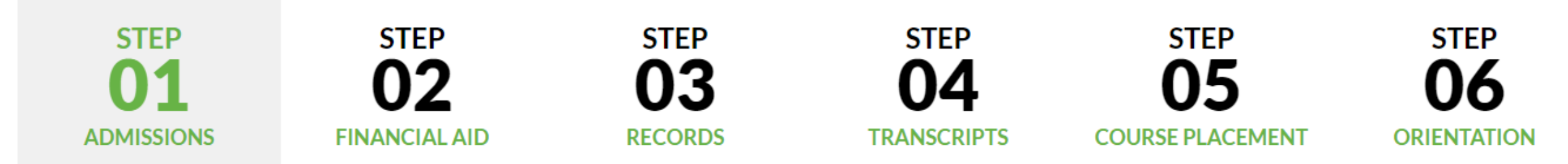

- PTCC requires proof of graduation (one of the following):
  - High school transcript, GED or DD form 214 showing date of graduation/completion
  - Official transcript showing conferral of bachelor's degree from regionally accredited institution in the US.
  - Transfer courses from a previous institution
- Select a program of study
- Complete and submit the online application there is no fee to apply, ever!
- Be sure to declare a major or program & save your StarID information.
- Once you have submitted your application, watch for a letter informing you of your enrollment status.

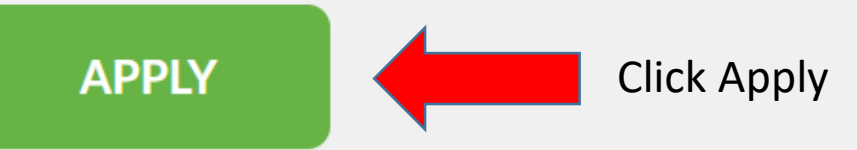

# <u>STEP 3:</u>

If you are a new student to PTCC or any Minnesota State College, you will need to create a StarID (see arrow below and continue to Step 4). If you already have a StarID please continue to Step 5.

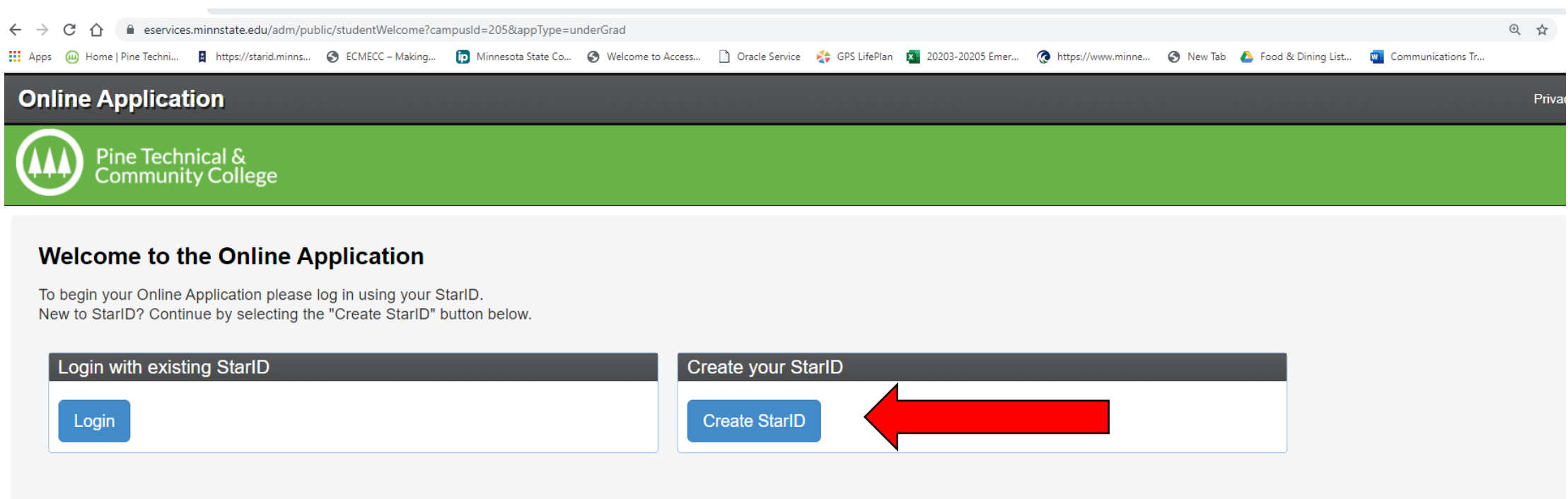

#### What is a StarID?

The StarID is a username with the goal of replacing your many login IDs with one ID, one password, everywhere. Once you activate it, you can use your StarID and password anywhere that accepts StarID. It is unique across the Minnesota State Colleges and Universities system, so you can use it at more than one school. Change your password in one place — starid.minnstate.edu — and it will change everywhere.

#### STEP 4: Create a StarID -

Complete ALL areas with a \*. You will create your own StarID password. Write these both down or take a photo with your cell phone. Use an email address that you have access to. Do not use a shared family email or high school issued email address. Your StarID is your personal, unique log in for ALL Minnesota State Colleges. It will be in a format of 2 numbers, 4 letters, 2 numbers. Example: (ju7979je). Be sure to click the "I acknowledge that I am subject.... Button at the bottom. Click get my StarID.

| Create StarID × +                                                                                                    |                                                                                                    |                                                                                               |                               |                   |                   |                     |                         |           |                      |             |
|----------------------------------------------------------------------------------------------------|----------------------------------------------------------------------------------------------------|-----------------------------------------------------------------------------------------------|-------------------------------|-------------------|-------------------|---------------------|-------------------------|-----------|----------------------|-------------|
| → C 1 eservices.minnstate.e                                                                                                    | du/adm/public/starld/create?campu                                                                               | isld=205&appType=under                                                                        | rGrad&id=createStarldLin      | k                 |                   |                     |                         |           |                      |             |
| Apps 🚇 Home   Pine Techni 📱 https://si                                                                                                    | arid.minns 🔇 ECMECC – Making                                                                                    | ip Minnesota State Co                                                                         | Welcome to Access             | Oracle Service    | 🛟 GPS LifePlan    | 20203-20205 Emer    | Attps://www.minne       | 🕙 New Tab | 🝐 Food & Dining List | 🚾 Communica |
| Online Application                                                                                                    |                                                                                                    |                                                                                               |                               |                   |                   |                     |                         |           |                      |             |
| Pine Technical &<br>Community College                                                                                                    |                                                                                                    |                                                                                               |                               |                   |                   |                     |                         |           |                      |             |
| Create StarID                                                                                                    |                                                                                                    |                                                                                               |                               |                   |                   |                     |                         |           |                      |             |
| ♣ First Name                                                                                                    | Last Name                                                                                                    |                                                                                               |                               |                   |                   |                     |                         |           |                      |             |
|                                                                                                    |                                                                                                    |                                                                                               |                               |                   |                   |                     |                         |           |                      |             |
| The password complexity requirement<br>Changed at least every 180 days.<br>Must be at least 8 characters long<br>Use at least 3 of these types of ch<br>May not have been used before.<br>May not contain your first name of | associated with the StarID compl<br>,<br>aracters: uppercase, lowercase,<br>r last name if they are longer thar | Re-enter Email Addre<br>ies with the Minnesota S<br>numbers, special chara<br>1 2 characters. | SS<br>State Colleges and Univ | ersities password | security guidelin | e. Passwords must n | neet or exceed these cr | iteria:   |                      |             |
| Special characters include characters I                                                                                                    | ike these: !@#\$%^&*()_+=-`{}[] \:"                                                                             | ';'<>,.?/<br>▲ □                                                                              | o optor Password              |                   |                   |                     |                         |           |                      |             |
|                                                                                                    |                                                                                                    |                                                                                               | to ontor r ussword            |                   |                   |                     |                         |           |                      |             |
| □ I acknowledge that I am subject to<br>← Back                                                                                                    | o the terms of access and use a                                                                                 | is defined in Board Pol                                                                       | licy 5.22 Acceptable U        | se of Computers   | and Informatio    | n Technology Reso   |                         | C         | heck the             | e box       |

| StariU successfully created X +                                                                                                    |           | _       | u ^    |
|----------------------------------------------------------------------------------------------------|-----------|---------|--------|
| C 🏠 🗎 eservices.minnstate.edu/adm/public/secure/starld/show?campusId=205&appType=underGrad&starld=gf5772ri                                                                                                    | 07        | Q 🕁     | Θ:     |
| 🚦 Apps 👜 Home   Pine Techni 📱 https://starid.minns 🔇 ECMECC – Making 🍺 Minnesota State Co 🔇 Welcome to Access 🗋 Oracle Service 💠 GPS LifePlan 🔯 20203-20205 Emer 🍖 https://www.minne 🔇 New Tab 🝐 Food & Dining List 👜 Communica | ations Tr |         |        |
|                                                                                                    |           |         |        |
| Online Application                                                                                                    | rivacy eS | ervices | Logout |

#### StarID Successfully Created

Jodie,

Your StarlD has been generated successfully. Please refer to your email address supplied for a confirmation message and information on maintaining your StarlD. Please print this page as confirmation of your StarlD for your records.

Starld: gf5772ri

#### Take a picture with your phone or write down.

You will use your StarID to log back in to complete your application, should you choose to logout prior to submitting your application, as well as check the status of your submitted application. Beyond the application for admission, your StarID will be used to register for classes, check your grades, pay bills and many more features throughout your lifecycle as a student at colleges and universities within the Minnesota State Colleges and Universities system (MnSCU).

Next  $\rightarrow$ 

# <u>Step 5:</u> If you already have a StarID.

Log in with your StarID and StarID password. If you have forgotten your StarID and need to reset the password, click on "Need Login Help" (see arrow below).

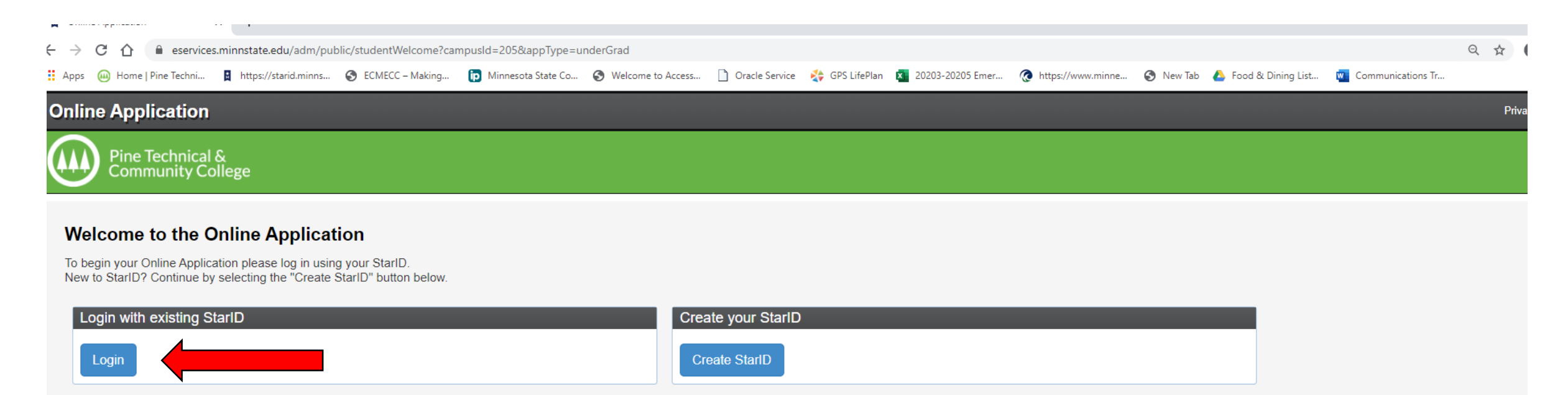

#### What is a StarID?

The StarID is a username with the goal of replacing your many login IDs with one ID, one password, everywhere. Once you activate it, you can use your StarID and password anywhere that accepts StarID. It is unique across the Minnesota State Colleges and Universities system, so you can use it at more than one school. Change your password in one place — starid.minnstate.edu — and it will change everywhere.

#### If you already have a StarID but cannot remember your password or it has expired, click Need Login Help? to reset your password.

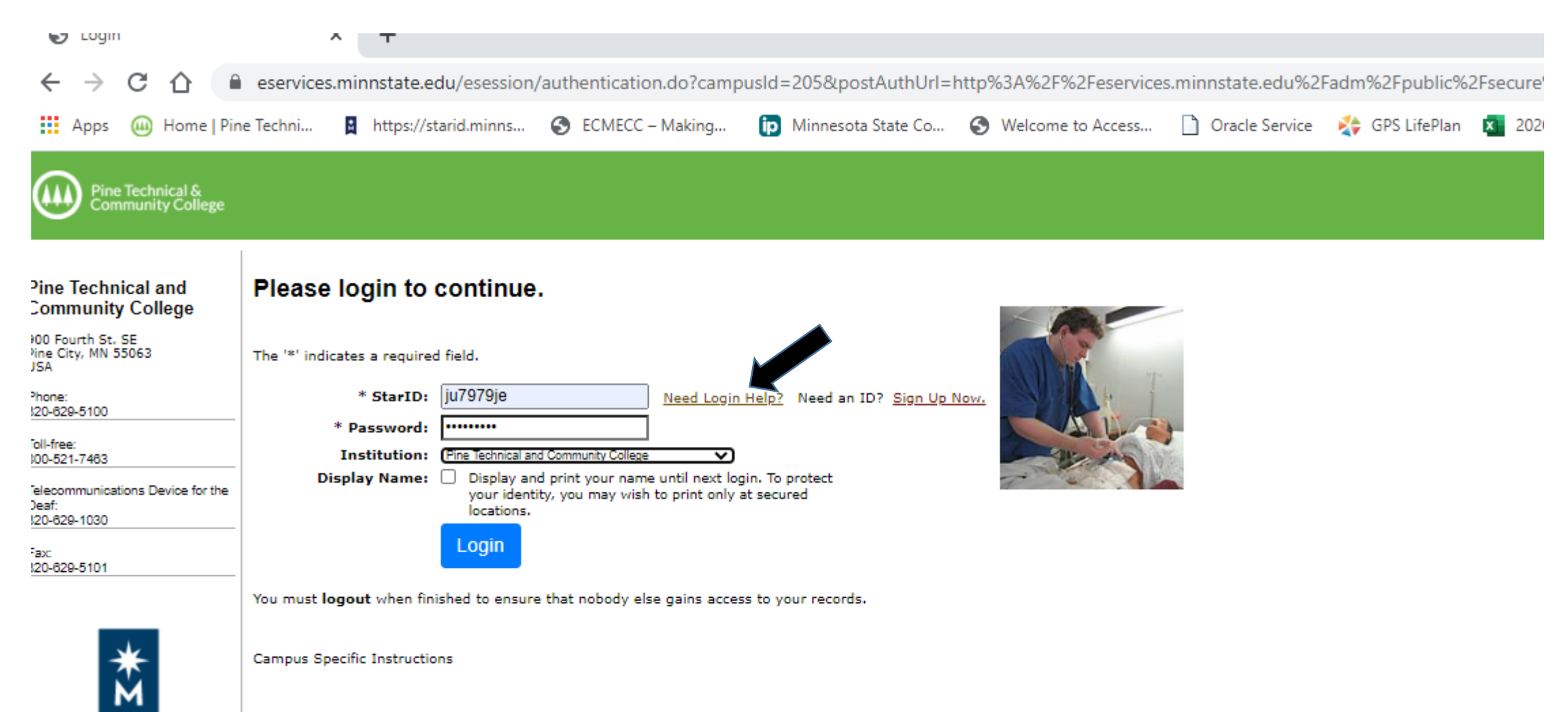

MINNESOTA STATE

# <u>STEP 6:</u>

Fill out the application by completing tabs 1 through 8 (see arrow below). Remember! Fields with the \* are mandatory and need to be filled out.

| $\leftrightarrow$ $\rightarrow$ C $\triangle$ eservices.minnstate.edu/adm | m/public/secure/undergradAppFlow/appEntry?exe  | cution=e1s1&campusId=205&techId=00000133     |                                        |                            |                                | <b>0-</b> Q       | ☆ \varTheta : |
|---------------------------------------------------------------------------|------------------------------------------------|----------------------------------------------|----------------------------------------|----------------------------|--------------------------------|-------------------|---------------|
| Apps 🚇 Home   Pine Techni 📱 https://starid.mir                            | nns 🔇 ECMECC – Making 🍺 Minnesota State        | Co 🔇 Welcome to Access 🗋 Oracle Service      | 🛟 GPS LifePlan 🗴 20203-20205 Emer      | https://www.minne          | 🔇 New Tab 💧 Food & Dining List | Communications Tr |               |
| Online Application                                                        |                                                |                                              |                                        |                            |                                | 0000013           | 33 Privacy    |
| Pine Technical &<br>Community College                                     |                                                |                                              |                                        |                            |                                |                   |               |
| 1 Personal 2 Citizenship 3 Contact 4 Educ                                 | cation 6 Confidential 6 Major 7 Addition       | al 8 Review                                  |                                        |                            |                                |                   | Save and Exit |
| Personal - Legal Name and Er                                              | mail Address                                   |                                              |                                        |                            |                                |                   |               |
| Enter your name as it appears on your U.S. So                             | cial Security card or passport.                |                                              |                                        |                            |                                |                   |               |
| * First Name                                                              | Middle Name                                    | ✤ Last Name                                  | Name Suffix                            | X (Jr. Sr II III)          |                                |                   |               |
| µodie                                                                     | Alma                                           | Klinkhammer                                  |                                        |                            |                                |                   |               |
| Enter an email address specifically created fo<br>application status.     | or your use and that you check most often sinc | e you will receive email messages from Minne | sota State Colleges and Universities c | containing important infor | mation regarding your          |                   |               |
| Email Address                                                             |                                                |                                              |                                        |                            |                                |                   |               |
| jodie_klinkhammer@yahoo.com                                               |                                                |                                              |                                        |                            |                                |                   |               |
| + Add a Former Name                                                       | + Add a Preferred                              | Name                                         | Next $\rightarrow$                     |                            |                                |                   |               |

On the "Personal" screen. You do **NOT** have to enter a Social Security number, however, even though it does not have a **\*** in front of **Date of Birth, this is REQUIRED**. Please enter your birthdate via the format listed below. (mm/dd/yyyy) ex: 06/01/2001. Click next.

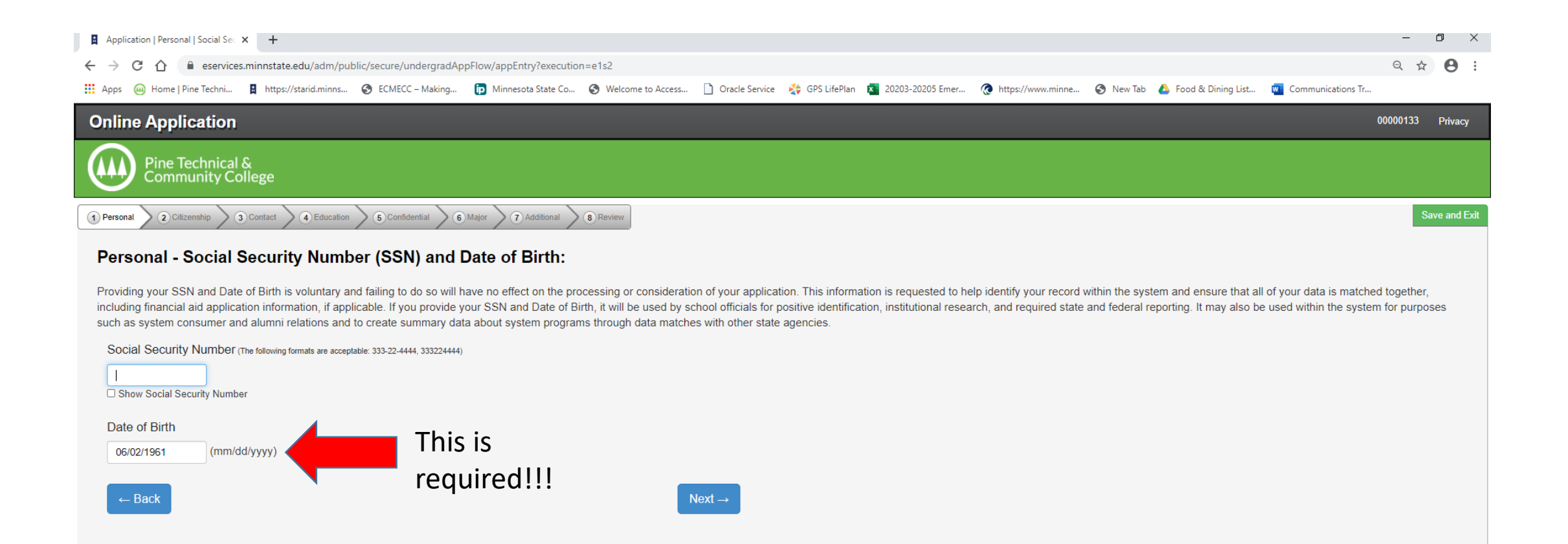

#### PERSONAL – VETERAN STATUS

#### Click Next

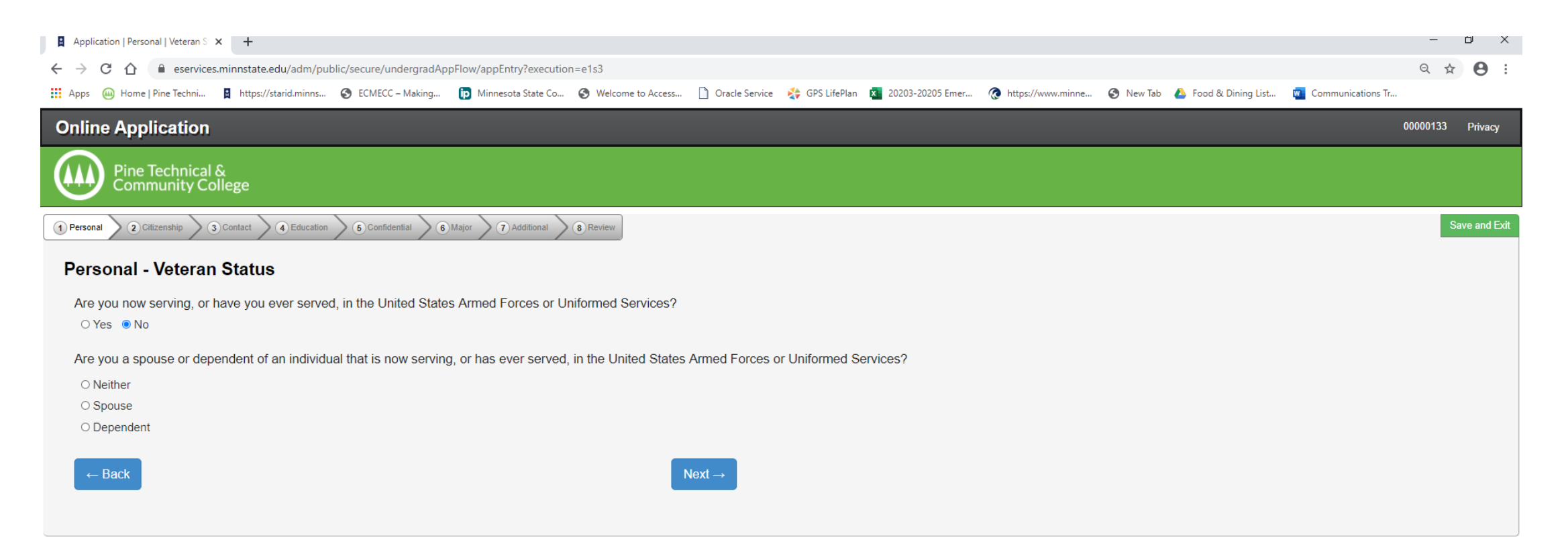

Remember, if there is no \* you do not have to fill out the information. The data is used by Minnstate to evaluate needs for scholarships etc.

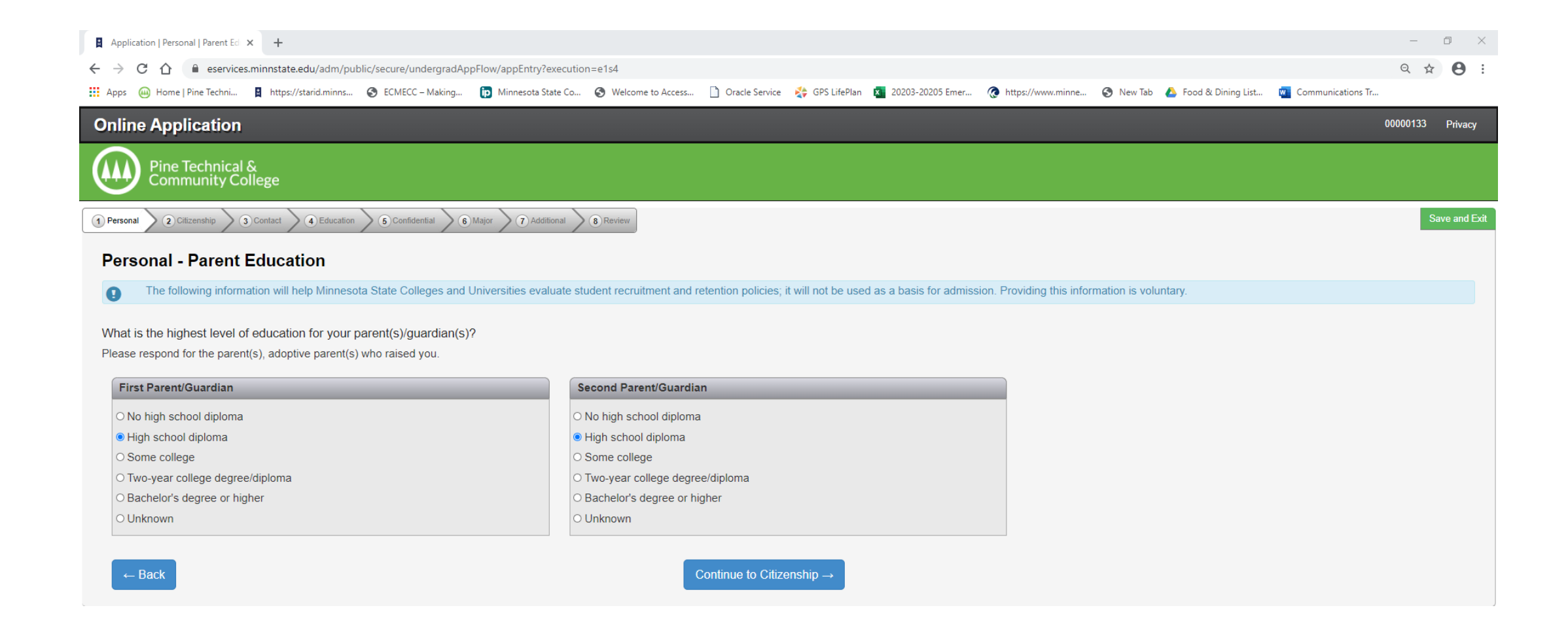

#### **CITIZENSHIP TAB**

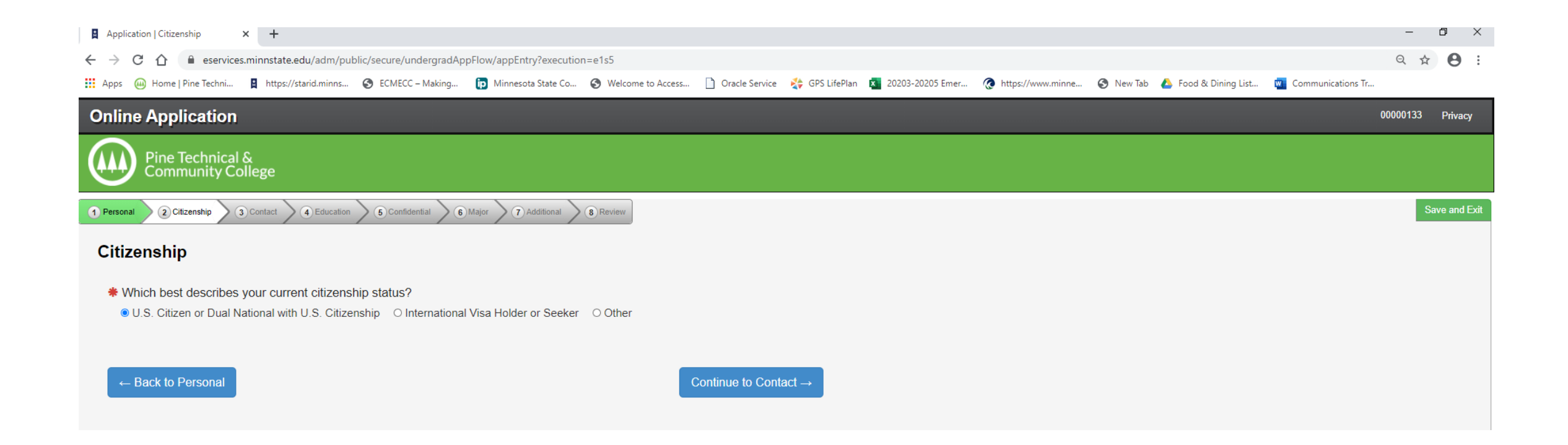

#### **CONTACT TAB - RESIDENCY**

| Application   Contact   Residency × +                                                                                                    | -        | o ×          |
|----------------------------------------------------------------------------------------------------|----------|--------------|
| ← → C 🏠 🔒 eservices.minnstate.edu/adm/public/secure/undergradAppFlow/appEntry?execution=e1s6                                                                                                    | Q 🕁      | <b>e</b> :   |
| 🔢 Apps 🚇 Home   Pine Techni 📱 https://starid.minns 📀 ECMECC – Making 🝺 Minnesota State Co 🤡 Welcome to Access 🗋 Oracle Service 🔅 GPS LifePlan 🙇 20203-20205 Emer 🔞 https://www.minne 🧐 New Tab 🝐 Food & Dining List 👼 Communications Tr |          |              |
| Online Application                                                                                                    | 00000133 | Privacy      |
| Pine Technical &<br>Community College                                                                                                    |          |              |
| 1 Personal       2 Citizenship       3 Contact       4 Education       6 Major       7 Additional       8 Review                                                                                                    | S        | ave and Exit |
| Contact - Residency                                                                                                    |          |              |
| <ul> <li>★ Are you a resident of Minnesota?</li> <li>● Yes ○ No</li> </ul>                                                                                                    |          |              |
| * How long have you lived in this state?                                                                                                    |          |              |
| 53Years0Months                                                                                                    |          |              |
| ← Return to Citizenship Next →                                                                                                    |          |              |

#### **CONTACT - ADDRESS**

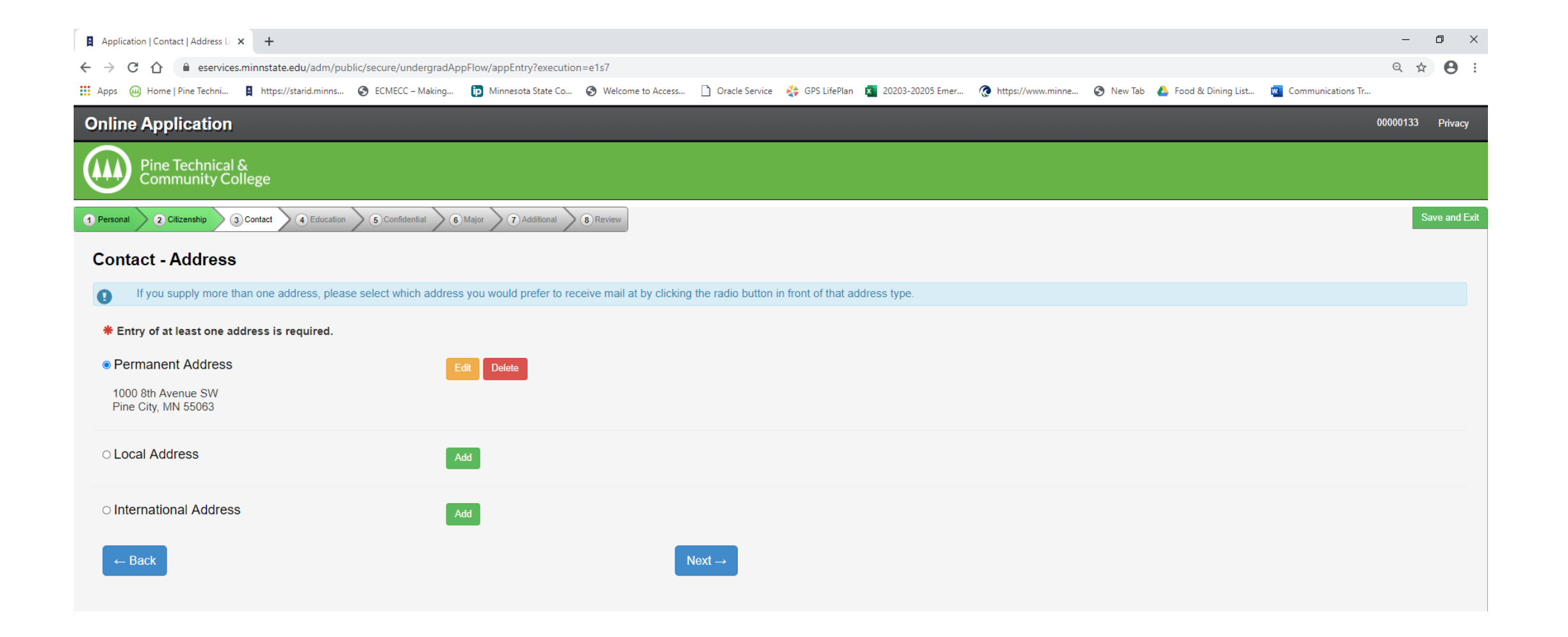

#### CONTACT – PHONE NUMBER

| Application   Contact   Phone Nu × +                             |                                                                                                    | - 0 ×            |
|------------------------------------------------------------------|----------------------------------------------------------------------------------------------------|------------------|
| ← → C ☆ 🏻 eservices.minnstate.edu/adm/public/secure/undergradApp | -low/appEntry?execution=e1s8                                                                                                    | ९ 🛧 😝 :          |
| Home   Pine Techni 📱 https://starid.minns 📀 ECMECC – Making      | 🍺 Minnesota State Co 📀 Welcome to Access 🗋 Oracle Service 🤹 GPS LifePlan 🙇 20203-20205 Emer 🧑 https://www.minne 📀 New Tab 🝐 Food & Dining List 👜 Commun | nications Tr     |
| Online Application                                               |                                                                                                    | 00000133 Privacy |
| Pine Technical &<br>Community College                            |                                                                                                    |                  |
| Personal 2 Citizenship 3 Contact 4 Education 6 Confidential 6    | ajor 7 Additional 8 Review                                                                                                    | Save and Exit    |
| Contact - Phone Number                                           |                                                                                                    |                  |
| Entry of at least one phone number is required.                  |                                                                                                    |                  |
| Local Contact Information.                                       |                                                                                                    |                  |
| Home Phone Mo                                                    | ile Phone                                                                                                    |                  |
| 555-555-5555                                                     | -434-0205                                                                                                    |                  |
|                                                                  |                                                                                                    |                  |
| ← Back                                                           | Continue to Education $\rightarrow$                                                                                                    |                  |
|                                                                  |                                                                                                    |                  |

#### EDUCATION – HIGH SCHOOL INFORMATION

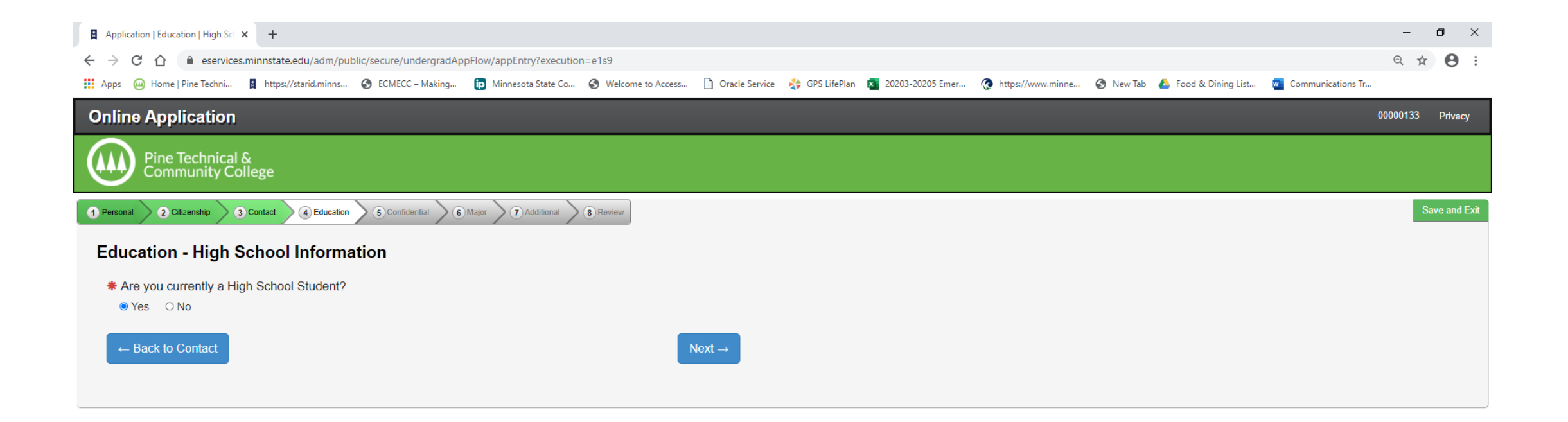

### EDUCATION – HIGH SCHOOL ATTENDED:

| Personal 2 Citizenship 3 Contact 4 Education                                                         | S Confidential 6 Major 7 Additional 8 Review                                                                                                    | ave and |
|----------------------------------------------------------------------------------------------------|----------------------------------------------------------------------------------------------------|---------|
| Education - High School Attende                                                                      | d:                                                                                                    |         |
| Important Note: Graduates of high schools that it is regionally accredited or recognized by          | that are not regionally accredited or recognized by the state may not be eligible for admission or for federal student financial aid. Inclusion of a high school name on this list is not an indica<br>y the state. | ation   |
| * High School State:                                                                                 |                                                                                                    |         |
| Minnesota                                                                                            | ~                                                                                                    |         |
| * High School:                                                                                       |                                                                                                    |         |
| Pine City Jr Sr High School, Pine City                                                               | ~                                                                                                    |         |
| * Graduation or GED Date: (mm/yyyy)                                                                  |                                                                                                    |         |
| 06/2024                                                                                              |                                                                                                    |         |
| Provide your cumulative high school grade point<br>(0). You may be asked to provide an official high | average (GPA) as it would be reported on your high school transcript. If you do not have or know your high school GPA, enter zero school transcript to verify reported GPA.                                         |         |
| # High School Grade Point Average:                                                                   |                                                                                                    |         |
| 3.2                                                                                                  |                                                                                                    |         |
|                                                                                                    |                                                                                                    |         |
| ← Back                                                                                               | Next→                                                                                                    |         |

#### EDUCATION – HIGH SCHOOL PREPARATION STANDARDS

You DO NOT need to complete this screen, please click Next

| Application   Education   High Sci × +                                                                                                    |                                                   |                                                       | - u ×                                     |
|----------------------------------------------------------------------------------------------------|---------------------------------------------------|-------------------------------------------------------|-------------------------------------------|
| ← → C 🏠 🗎 eservices.minnstate.edu/adm/public/secure/undergradAppFlow/appEntry?execution=e1s11                                                                                                    |                                                   |                                                       | ९ ☆ 🖰 :                                   |
| 🗰 Apps 👜 Home   Pine Techni 🚦 https://starid.minns 😵 ECMECC – Making 🍺 Minnesota State Co 📀 Welcome to Access 🗋 Oracle Servic                                                                                           | e<br>GPS LifePlan 🛛 20203-20205 Emer 夜 ht         | ttps://www.minne 📀 New Tab 💧 Food & Dining List       | 👿 Communications Tr                       |
| Online Application                                                                                                    |                                                   |                                                       | 00000133 Privacy                          |
| Pine Technical &<br>Community College                                                                                                    |                                                   |                                                       |                                           |
| 1 Personal 2 Citizenship 3 Contact 4 Education 6 Confidential 6 Major 7 Additional 8 Review                                                                                                    |                                                   |                                                       | Save and Exit                             |
| Education - High School Preparation Standards                                                                                                    |                                                   |                                                       |                                           |
| Students must meet preparation requirements for admission/transfer to state universities. Please indicate the number of years of 2.5 for a subject if you have taken the subject for 2 full years and part of a third.) | r partial years of high school education you have | e or will have completed by the end of high school in | each of the categories below. (e.g. Enter |
| English and Mathematics (step 1 of 3)                                                                                                    |                                                   |                                                       |                                           |
| English                                                                                                    | Mathematics                                       |                                                       |                                           |
| English:                                                                                                    | Elementary Algebra:                               |                                                       | Trigonometry:                             |
|                                                                                                    | Intermediate Algebra:                             |                                                       | Pre-calculus:                             |
|                                                                                                    | Geometry:                                         |                                                       | Other Math:                               |
| ← Back                                                                                                    |                                                   |                                                       |                                           |

#### EDUCATION – HIGH SCHOOL PREPARATION STANDARDS

You DO NOT need to complete this screen, please click Next

| Application   Education   High Sci 🗙 S Academic Record                           | i Student Affairs 🗙   🔇 Cou | urse Detail - Student e-Service 🗙 📔 🁜 Home   Pine Te | echnical and Comm    | +                                   |                      |                                  |                           | – D ×         |
|----------------------------------------------------------------------------------|-----------------------------|------------------------------------------------------|----------------------|-------------------------------------|----------------------|----------------------------------|---------------------------|---------------|
| $\leftrightarrow$ $\rightarrow$ C $\triangle$ $($ eservices.minnstate.edu/adm/pu | blic/secure/undergradAppF   | Flow/appEntry?execution=e1s12                        |                      |                                     |                      |                                  |                           | ☆ \varTheta : |
| Apps 🚇 Home   Pine Techni 📱 https://starid.minns                                 | S ECMECC – Making           | ip Minnesota State Co 🔇 Welcome to Access            | 🗋 Oracle Service 🛛 🦂 | GPS LifePlan 🗴 20203-20205 Emer     | https://www.minne    | 🔇 New Tab 🛛 🝐 Food & Dining List | Communications Tr         |               |
| Online Application                                                               |                             |                                                      |                      |                                     |                      |                                  | 000001                    | 33 Privacy    |
| Pine Technical &<br>Community College                                            |                             |                                                      |                      |                                     |                      |                                  |                           |               |
| 1 Personal 2 Citizenship 3 Contact 4 Ed                                          | fucation 5 Confidential     | 6 Major 7 Additional 8 Review                        |                      |                                     |                      |                                  |                           | Save and Exit |
| Education - High School Pre                                                      | paration Stand              | Jards                                                | dicate the number of | of years or partial years of high s | school education you | have or will have completed by   | the end of high school in | each of the   |
| categories below. (e.g. Enter 2.5 for a s                                        | subject if you have take    | en the subject for 2 full years and part of          | a third.)            | or years of partial years of high s | school education you | have of will have completed by   | the end of high school in | each of the   |
| Sciences and Social Studies (step 2 of                                           | f 3)                        |                                                      |                      |                                     |                      |                                  |                           |               |
| Sciences                                                                         |                             |                                                      |                      | Social Studies                      |                      |                                  |                           |               |
| Biological Science:                                                              |                             | Physics:                                             |                      | Geogr                               | raphy:               |                                  | US History:               |               |
| Chemistry:                                                                       |                             | Other Science:                                       |                      | Other Social St                     | udies:               |                                  |                           |               |
| Physical Science:                                                                |                             |                                                      |                      |                                     |                      |                                  |                           |               |
|                                                                                  |                             |                                                      |                      |                                     |                      |                                  |                           |               |
|                                                                                  |                             |                                                      | Next →               |                                     |                      |                                  |                           |               |
|                                                                                  |                             |                                                      |                      |                                     |                      |                                  |                           |               |

#### EDUCATION – HIGH SCHOOL PREPARATION STANDARDS

You DO NOT need to complete this screen, please click Next

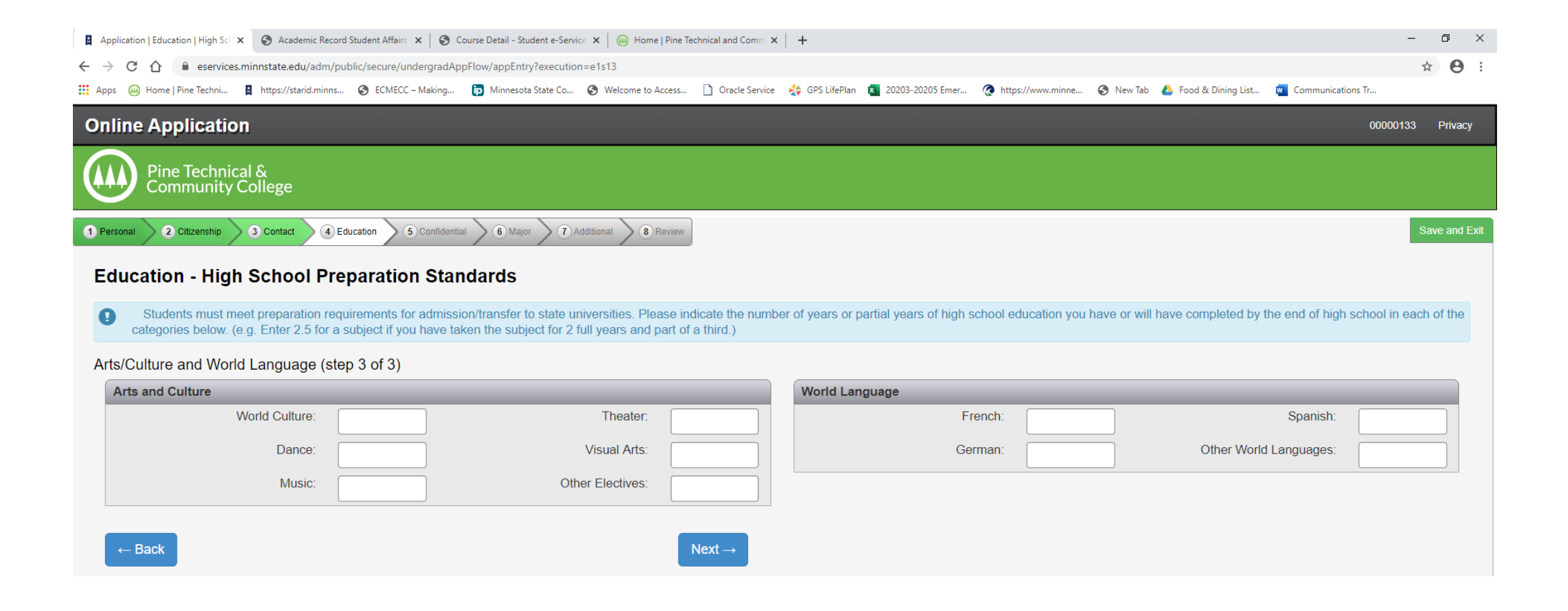

#### EDUCATION – COLLEGES/UNIVERSITIES ATTENDED

If you have not attended (or taken College in the Schools, PSEO courses) from another College, you can click on "Continue too Confidential"

| Application   Education   College: × Statemic Record Student Affairs × Statemic Record Student Affairs ×                                             | e Detail - Student e-Service 🗙 📔 🁜 Home   Pine Technical and Comm 🗙 | +                                    |                                    |                       | – 0 ×                                  |
|----------------------------------------------------------------------------------------------------|---------------------------------------------------------------------|--------------------------------------|------------------------------------|-----------------------|----------------------------------------|
| ← → C ☆ 🏻 eservices.minnstate.edu/adm/public/secure/undergradAppFlc                                                                                  | pw/appEntry?execution=e1s14                                         |                                      |                                    |                       | ☆ 😝 :                                  |
| 🗰 Apps 👜 Home   Pine Techni 📱 https://starid.minns 🔇 ECMECC – Making 🚺                                                                               | Minnesota State Co 🔇 Welcome to Access 🗋 Oracle Service             | 🛟 GPS LifePlan 🗴 20203-20205 Emer    | https://www.minne     New Tab      | 🝐 Food & Dining List. | 👜 Communications Tr                    |
| Online Application                                                                                                    |                                                                     |                                      |                                    |                       | 00000133 Privacy                       |
| Pine Technical &<br>Community College                                                                                                    |                                                                     |                                      |                                    |                       |                                        |
| 1 Personal 2 Citizenship 3 Contact 4 Education 6 Confidential                                                                                        | 6 Major Additional 8 Review                                         |                                      |                                    |                       | Save and Exit                          |
| Education - Colleges / Universities Attended<br>You are required to disclose all education and training receive<br>for admission to graduate school. | d<br>ed at the undergraduate or graduate level, regardless o        | f whether or not you intend to trans | fer credits; a bachelor's degree i | is the minimum edu    | cational requirement for consideration |
| Failure to list undergraduate or graduate information may delay                                                                                      | the processing of your application.                                 |                                      |                                    |                       |                                        |
|                                                                                                    |                                                                     |                                      |                                    |                       |                                        |
| Institution Name                                                                                                    | Attendance Dates                                                    | Degree Earned                        |                                    |                       |                                        |
| Anoka-Ramsey Community College                                                                                                    | () to ()                                                            |                                      | Edit                               | elete                 |                                        |
| Pine Technical and Community College                                                                                                    | (08/1989) to (05/2013)                                              | Diploma                              | Edit                               | elete                 |                                        |
| Mesabi Range College                                                                                                    | (08/2007) to (05/2008)                                              |                                      | Edit                               | elete                 |                                        |

 $\leftarrow \text{Back}$ 

+ Add Institution

Continue to Confidential  $\rightarrow$ 

#### **CONFIDENTIAL – DEMOGRAPHIC INFORMATION**

| Online Application                                                                                                    | 00000133 Privacy |
|----------------------------------------------------------------------------------------------------|------------------|
| Pine Technical &<br>Community College                                                                                                    |                  |
| Venerel     Otheret     Otheret     O   | Save and Exit    |
| Confidential - Demographic Information                                                                                                    |                  |
| A Changes to information on this screen may also be done on the eServices site.                                                                                                    |                  |
| Providing the following confidential demographic information is voluntary; it will not be used as a basis for admission. Minnesota State Colleges and Universities will use this data to help strengthen our student retention, success, and completion practices.                                                                                                    |                  |
| We define the dependence and use due to due to d |                  |
| American Indian or Alaska Native A person having origins in any of the original peoples of North, Central, or South America and who maintains tribal affiliation or community attachment                                                                                                    |                  |
| A elan A person having origins in any of the original peoples of the Far East, Southeast Asia, or the Indian subcontinent                                                                                                    |                  |
| D Black or African American<br>A person having origins in any of the black racial groups of Africa or the Caribbean                                                                                                    |                  |
| Native HawailanOther Pacific Islander     Aperson having origins in any of the original peoples of Hawaii, Guam, Samoa, or other Pacific Islands     White     A person having origins in any of the original peoples of Europe, the Middle East, or North Africa                                                                                                    |                  |
| Continue to Major                                                                                                    |                  |

## MAJOR – APPLICATION TERM

On the Major – Application Term tab, you will be given a choice of which term you wish to start. Please choose term you wish.

If the term you wish to enroll in is not listed, choose the next term available. Contact Jodie Klinkhammer at jodie.klinkhammer@pine.edu and let her know the term you actually want to start.

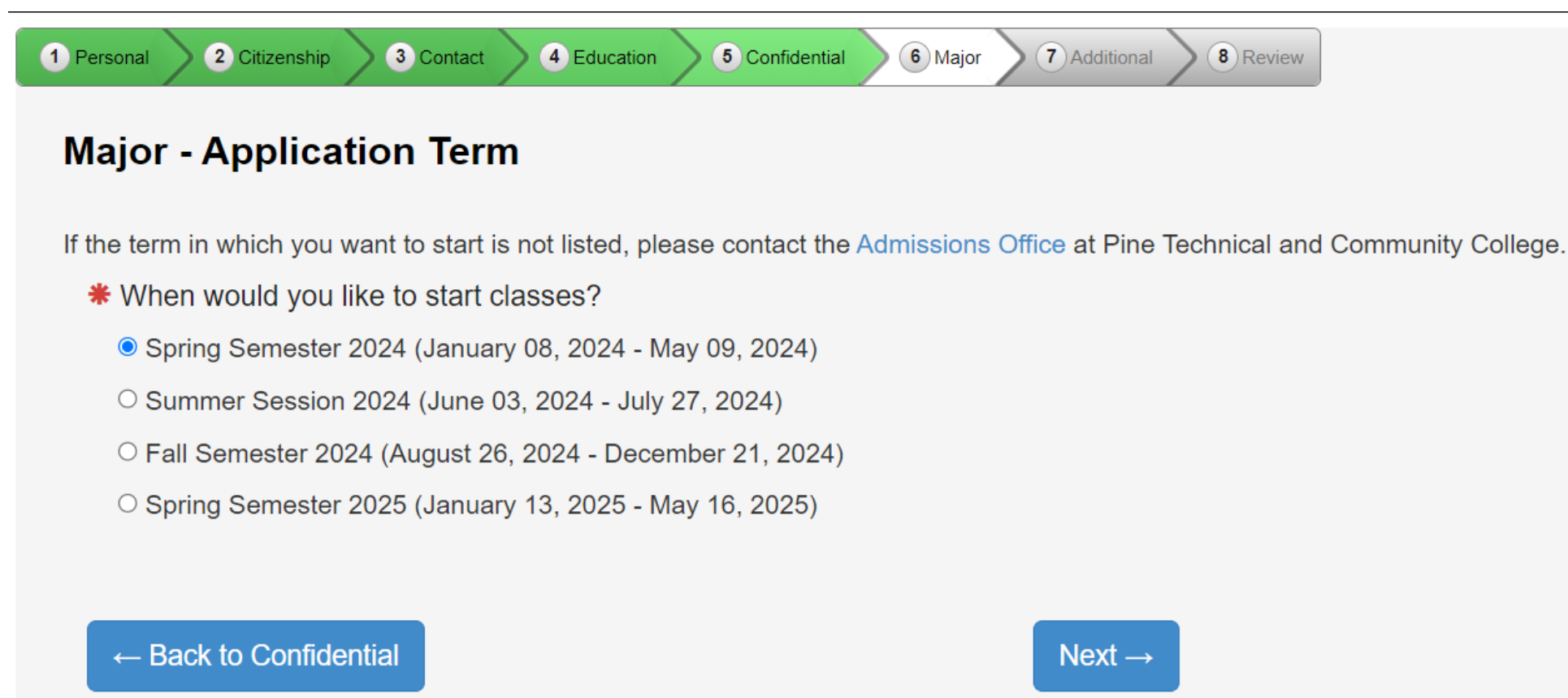

### MAJOR – APPLICATION TYPE

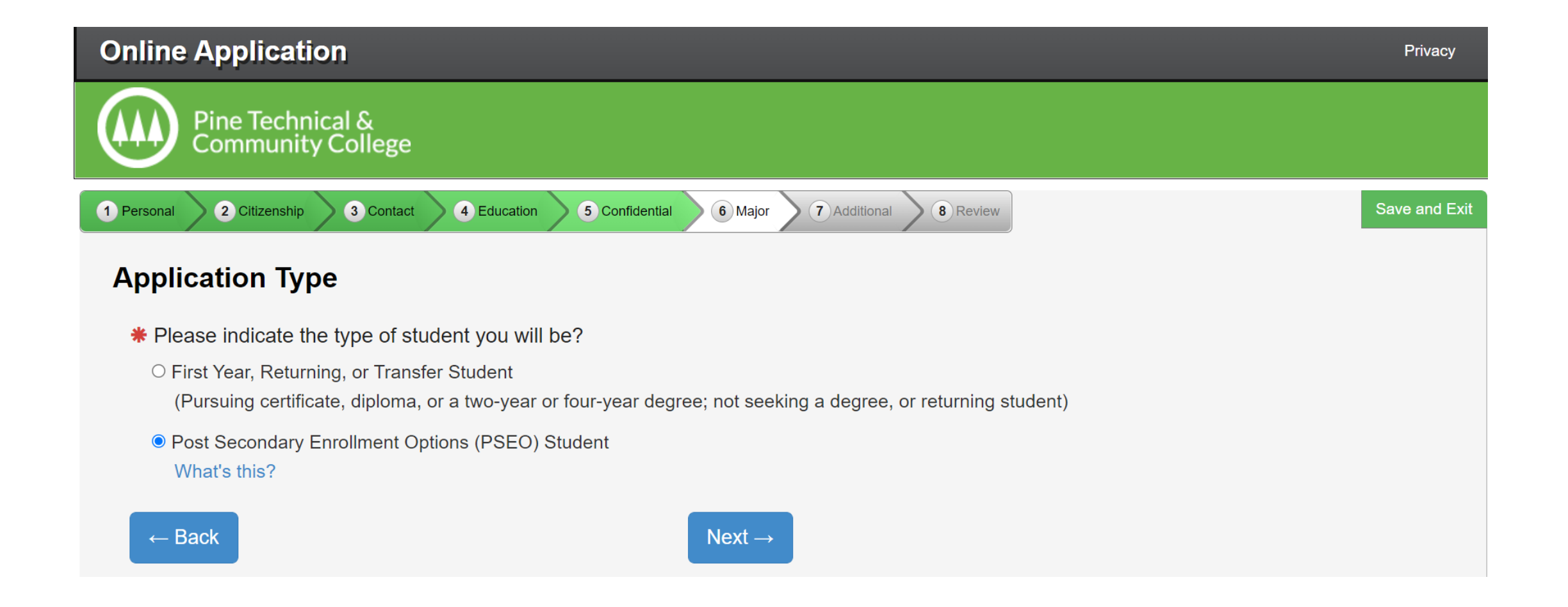

### MAJOR – EDUCATIONAL INTENT

Please click on Complete courses, but not a degree and Part Time Student, click Next

| Online Application                                                                                                    | 00000133 Privacy |
|----------------------------------------------------------------------------------------------------|------------------|
| Pine Technical &<br>Community College                                                                                                    |                  |
| 1 Personal     2 Citizenship     3 Contact     4 Education     6 Major     7 Additional     8 Review                                                                                                    | Save and Exit    |
| Major - Educational Intent                                                                                                    |                  |
| * Select the option that best describes your educational goal while attending Pine Technical and Community College:                                                                                                    |                  |
| <ul> <li>Earn Associate (two year) degree and transfer.</li> <li>You intend to complete a two-year degree and then transfer to complete additional college level courses at another college or university.</li> </ul>                                                                                                    |                  |
| <ul> <li>C Earn Associate (two year) degree.</li> <li>You intend to complete a two-year degree leading to employment in a particular field or industry.</li> </ul>                                                                                                    |                  |
| Earn occupational certificate/diploma.<br>You intend to complete a certificate or diploma program to learn a specific skill, enhance your knowledge in a subject area, or enter the workforce. Certificate and diploma programs are designed with<br>primarily career-focused courses. (Note: some certificate programs may not be eligible for state or federal student financial aid). |                  |
| Complete courses and transfer without a degree.<br>You intend to use the courses you complete to fulfill degree requirements at another college or university, rather than at this school. (Note: if you choose this status you will not be eligible for state or federal student financial aid for classes taken under this status at this institution).                                |                  |
| Complete courses, but not a degree.     The courses you intend to take are only for personal enrichment, not to meet any degree requirements (Note: if you choose this status you will not be eligible for state or federal student financial aid).                                                                                                    |                  |
| * Do you plan to attend Pine Technical and Community College as a:                                                                                                    |                  |
| ○ Full Time Student                                                                                                    |                  |
| Part Time Student                                                                                                    |                  |
| ← Back Next →                                                                                                    |                  |

# MAJOR – ACADEMIC PROGRAM

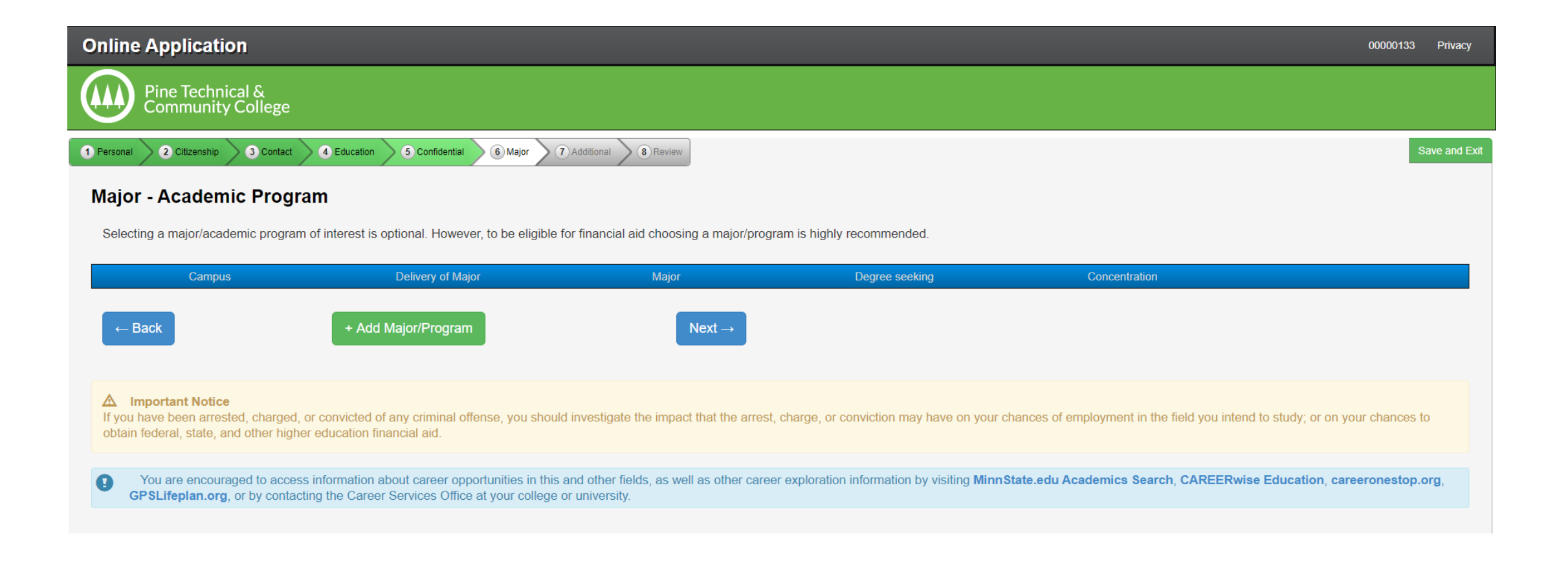

#### MAJOR – APPLICATION CAMPUS

Please click on PTCC Concurrent Enrollment, click Next.

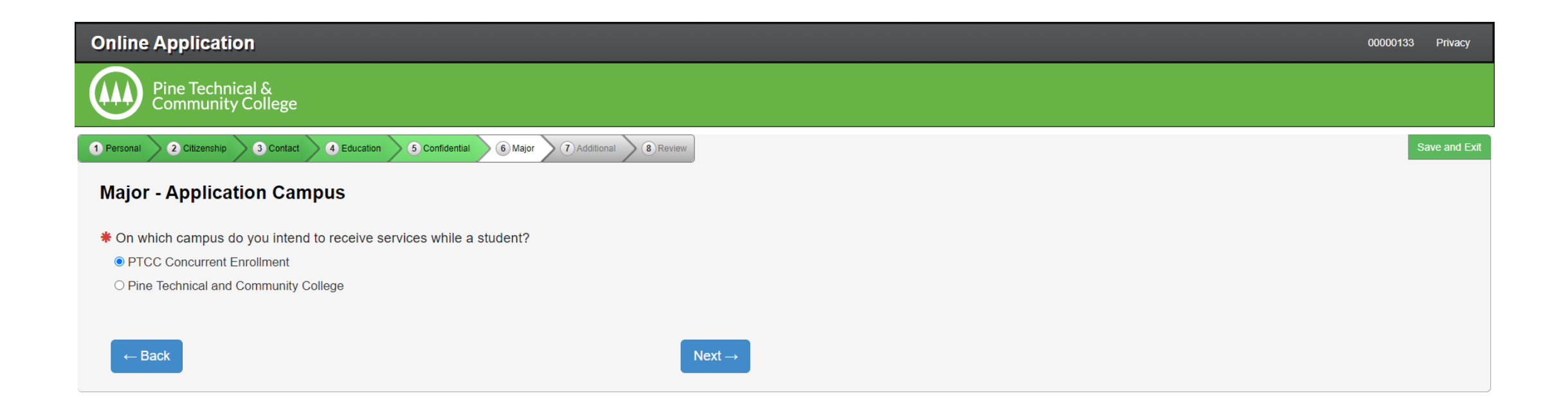

### Major – Application Information

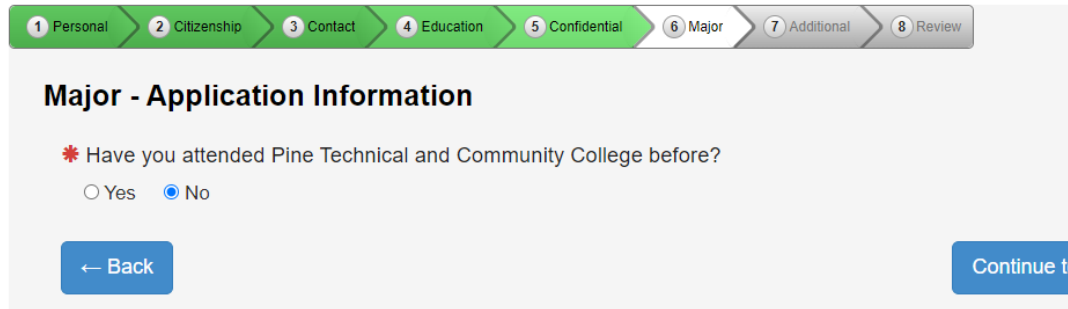

Continue to Additional  $\rightarrow$ 

### ADDITIONAL – ACTIVITIES & SPORTS

You will click on Continue to Review

| Personal 2 Citizenship 3 Contact 4 Education 5 Confidential 6 Major 7 Additional 8 Review   | Military and veterans  |
|---------------------------------------------------------------------------------------------|------------------------|
| dditional Activities & Sports                                                               | □ Veterans Club        |
| duitional - Activities & Sports                                                             | Nature and environment |
| ease indicate any activities you are interested in at Pine Technical and Community College: | Clay Target Club       |
| Career and professional                                                                     | Special interest       |
| Fabrication Club                                                                            | □ Automation Club      |
| □ Spanish Club                                                                              | □ Cyber Defense Club   |
|                                                                                             | Outdoors Club          |
| Gender and sexuality                                                                        |                        |
|                                                                                             | Student government     |
|                                                                                             | Student Senate         |
| Honorary societies                                                                          |                        |
| Phi Theta Kappa                                                                             |                        |
|                                                                                             |                        |

Veterans Club
Nature and environment

Clay Target Club

Special interest

Automation Club
Cyber Defense Club
Outdoors Club

Student government

Student Senate

← Back to Majoi

Continue to Review  $\rightarrow$ 

### **APPLICATION REVIEW**

Please review this whole page and edit tab that needs changing, click Continue to Submit Application

| Online Application                                                                                                    |                                                 |                             |                                             |                                                |                               | 00000133 Privacy |
|----------------------------------------------------------------------------------------------------|-------------------------------------------------|-----------------------------|---------------------------------------------|------------------------------------------------|-------------------------------|------------------|
| Pine Technical &<br>Community College                                                                                     |                                                 |                             |                                             |                                                |                               |                  |
| 1 Personal 2 Citizenship 3 Contact 4 Education                                                                            | 5 Confidential 6 Major 7 Additional 8           | Review                      |                                             |                                                |                               | Save and Exit    |
| Application Review                                                                                                    |                                                 |                             |                                             |                                                |                               |                  |
| <ul> <li>Click on section title to edit information</li> <li>Providing confidential demographic information is</li> </ul> | voluntary; it will not be used as a basis for a | dmission. Minnesota State C | olleges and Universities will use this data | to help strengthen our student retention, succ | ess and completion practices. |                  |
| Personal                                                                                                    | Name                                            |                             |                                             |                                                |                               |                  |
|                                                                                                    | Legal Name:<br>Former Name:<br>Preferred Name:  | Jodie Alma Klinkhamn        | ier                                         |                                                |                               |                  |
|                                                                                                    | Email                                           |                             |                                             |                                                |                               |                  |
|                                                                                                    | Email Address:                                  | jodie_klinkhammer@y         | ahoo.com                                    |                                                |                               |                  |
|                                                                                                    | Veteran Status                                  |                             |                                             |                                                |                               |                  |
|                                                                                                    | Served in Military:<br>Spouse or Dependent:     |                             | Ν                                           |                                                |                               |                  |
|                                                                                                    | Parent Education                                |                             |                                             |                                                |                               |                  |
|                                                                                                    | First Parent/Guardian:                          |                             | High school diploma                         |                                                |                               |                  |
|                                                                                                    | Second Parent/Guardian:                         |                             | High school diploma                         |                                                |                               |                  |
| Citizenship                                                                                                    | Citizenship Information                         |                             |                                             |                                                |                               |                  |
|                                                                                                    | You are a:                                      |                             | U.S. Citizen or Dual National with U.S. C   | itizenship                                     |                               |                  |
| Contact                                                                                                    | Residence                                       |                             |                                             |                                                |                               |                  |
|                                                                                                    | State:                                          | MN                          | Years:                                      | 53                                             | Months:                       | 0                |
|                                                                                                    | Permanent Address                               |                             |                                             |                                                |                               |                  |
|                                                                                                    | Street.                                         | 1000 8th Avenue SW          |                                             | Street 2.                                      |                               |                  |

### APPLICATIONS

Read the information and click the Select All box. This will put a check mark in all 3 boxes. Enter your StarID password then click Submit Selected Application(s)

| Onlin      | Application                                                                                                    |                                                                                               |                            |                            | 00000133 Privacy |  |  |  |
|------------|----------------------------------------------------------------------------------------------------|-----------------------------------------------------------------------------------------------|----------------------------|----------------------------|------------------|--|--|--|
|            | Pine Technical &<br>Community College                                                                                                    |                                                                                               |                            |                            |                  |  |  |  |
| 1 Persona  | 2 Citizenship 3 Contact 2 Education 5 Confidential 6 Major 7 Additional 8 Review                                                                                                    |                                                                                               |                            |                            | Save and Exit    |  |  |  |
| Арр        | cations                                                                                                    |                                                                                               |                            |                            |                  |  |  |  |
| 0          | In order to submit your application(s) you must first read and then check the confirmation box for each Institution.                                                                                                    |                                                                                               |                            |                            |                  |  |  |  |
| Appli      | ation(s) ready for submission                                                                                                    |                                                                                               |                            |                            |                  |  |  |  |
|            | Pine Technical and Community College                                                                                                    |                                                                                               |                            |                            | Pelete Review    |  |  |  |
| 2          | Application Year Term: Fall Semester 2020         I           By checking this box I am confirming I want to submit this application and:         1. I verify all the information included on this application is true and complete to the best of my knowledge.         2. I understand withholding information requested on this application is final and changes can only be made by directly contacting the Admissions office.           If understand that once I submit my application, my application is final and changes can only be made by directly contacting the Admissions office.         By checking this box, I give permission for the college or university to which I am applying to access previously submitted ACT scores within Min | Application Type: Undergraduate<br>al.<br>nnesota State for the purposes of course placement. |                            | Last Modified: May 7, 2020 |                  |  |  |  |
| Select All |                                                                                                    |                                                                                               |                            |                            |                  |  |  |  |
| *          | /erify StarID Password                                                                                                    | Submit Selected Application(s)                                                                | Click Submit<br>completed. | after all fields have been |                  |  |  |  |
| -          | Back                                                                                                    | + Apply to Another Institution                                                                |                            |                            |                  |  |  |  |

#### STATUS OF SUBMITTED APPLICATIONS

Congratulations! You have completed your online PTCC Concurrent Enrollment Application! If by chance you receive an error, please contact Jodie Klinkhammer, K-12 Partnerships Coordinator at PTCC via jodie.Klinkhammer@pine.edu or 320-629-5117 for assistance.

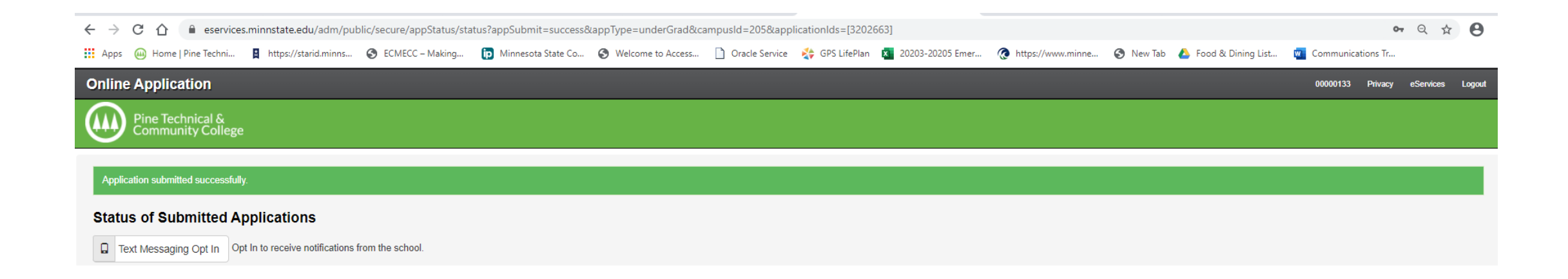